## Sponsor - Uploading Bid Package and Completing Administrative Checklist

The following steps are to allow the sponsor to upload the Bid Package and have the Administrative Checklist filled out.

- 1. Login to www.h2loans.com
- 2. Navigate to the **Project Details** page.
- 3. Click **Contracts** tab on the top navigation panel.
- 4. Click the contract Construction Bidding Information View/Edit Bid Package

| H2LOans Home Author                                                                                       | zed Official 🛩 |                                 |                 |                     |                                        |                         |  |
|----------------------------------------------------------------------------------------------------|----------------|---------------------------------|-----------------|---------------------|----------------------------------------|-------------------------|--|
| Home / Project Details                                                                                    |                |                                 |                 |                     |                                        |                         |  |
| Project Details · Application Document                                                                    | Contracts •    | Permits Management              | Project Costs 💌 | File Uploads        |                                        |                         |  |
| Project Details                                                                                           | 🗅 - Fralinger  | Engineering, PA +               |                 | Construction >      | Bidding Information >                  | 2 Vew/Edit Bid Schedule |  |
| Provides an Owneling about your Deplact as                                                                | C - Fralinger  | C - Fraiinger Engineering, PA + |                 | Contract Management | Add Contractors                        | @ View/Edit Bid Package |  |
| Pototices an overview about your Project and as                                                           |                |                                 |                 |                     | EE Revise Contract Costs               |                         |  |
|                                                                                                    |                |                                 |                 |                     | (2) Manage Addenda                     |                         |  |
| Project Overview                                                                                          |                |                                 |                 |                     | Manage Certifications                  |                         |  |
| Project Type: Unixing Water<br>Project Rank: 352                                                          |                |                                 |                 |                     | 2 Project Certification of Performance |                         |  |
| Project Sponsor: Erner Borough<br>Project Number: 1702001-001                                             |                |                                 |                 |                     | (2) Manage Reports •                   |                         |  |
| Project name, respanse of the visuer conage rower<br>Blocks & Lots: An Anna Anna Anna Anna Anna Anna Anna |                |                                 |                 |                     |                                        |                         |  |
| Letter of Intent Amount: \$755,000,00                                                                     |                |                                 |                 |                     |                                        |                         |  |
| Loan Application Amount: \$755,000.00                                                                     |                |                                 |                 |                     |                                        |                         |  |

5. On the Bid Package page, in the Edit Bid Package panel, you will see the **Administrative Checklist for Examination of Bid Material**. Please fill out all relevant information and click **Save**.

| Edit Bid Package                                                                                                    |           |         |  |  |  |  |  |  |  |
|----------------------------------------------------------------------------------------------------|-----------|---------|--|--|--|--|--|--|--|
| Bid Package Upload                                                                                                    |           |         |  |  |  |  |  |  |  |
| ▲ Click to Upload File                                                                                                    |           |         |  |  |  |  |  |  |  |
| Drag and Drop Files Here to Upload                                                                                                    |           |         |  |  |  |  |  |  |  |
| Uploaded Bid Package Files<br>No Uploaded Files                                                                                                    |           |         |  |  |  |  |  |  |  |
| Note:<br>If only one bid received has adequate justification been provided showing that bid price received is reasonable. Usually the engineer's prebid estimate can be used to show if bid cost is reasonable.<br>Number of bids received: |           |         |  |  |  |  |  |  |  |
|                                                                                                    |           |         |  |  |  |  |  |  |  |
| Date of Bid opening                                                                                                    |           |         |  |  |  |  |  |  |  |
|                                                                                                    |           |         |  |  |  |  |  |  |  |
|                                                                                                    |           |         |  |  |  |  |  |  |  |
| Administrative Checklist for Examination of Bid Material                                                                                                    |           |         |  |  |  |  |  |  |  |
| Item                                                                                                    | Yes/No/NA | Comment |  |  |  |  |  |  |  |
| 1. Will contract be awarded within 60 days of bid opening? If not, have low bidders, in accordance with New Jersey Public Contracts Law - N.J.S.A. 40A: 11-24, consented to the longer period?                                              | - Select  | •       |  |  |  |  |  |  |  |
| 2. Proof of advertisement. Advertisement must be made 10 days (at a minimum) in advance of bid opening.                                                                                                    | - Select  | •       |  |  |  |  |  |  |  |
| 3. Submission of tabulation of all bids includion Engineer's Pre-bid estimate                                                                                                    | C         | nic.    |  |  |  |  |  |  |  |

6. Please click Click to Upload File under the Bid Package Upload panel if you wish to upload your

document. Alternatively, you may also use the **File Uploads** tab (on the top navigation pane) to upload your documents.